# 第1章 インストール

#### 1-1 動作環境

本ソフトウェアの動作環境は、以下のとおりです。

|        | Windows 95 (日本語版)                    |
|--------|--------------------------------------|
|        | Windows 98(日本語版)                     |
|        | Windows Me(日本語版)                     |
| OS     | Windows NT 4.0(日本語 Intel 版)          |
|        | Windows 2000(日本語版)                   |
|        | Windows XP(日本語版)                     |
|        | Windows 2003(日本語版)                   |
| CPU    | Pentium 133MHz 以上                    |
| メモリ    | 64MB以上                               |
|        | 5MB以上                                |
| HD容量   | ただし、入力データおよび計算結果を HD に保存するために解析モデルに応 |
|        | じた空き容量が必要になります。                      |
| ディスプレイ | 1024×768以上                           |
| 表示色    | 256 色以上                              |
| その他    | インストールする際には、CD-ROM ドライブが必要です。        |

1-2. インストール

JCMAC2 を使うためには、お客様のパソコンのハードディスク(以下 HDD とします)に "JCMAC2 の CD-ROM"に収録されているプログラム等をコピーする必要があります。この 作業をインストールと呼びます。

以下にインストールの方法について説明します。

*Step 1*.

製品パッケージの中から "JCMAC2 の CD-ROM"を取り出します。

*Step 2.* 

"JCMAC2 の CD-ROM"をお客様のパソコンに付属している CD-ROM ドライブへセッテ ィングします。セッティングすると自動的に下記のようなセットアップ画面が現れます。もし、 セットアップ画面が現れないときには、CD-ROM中の setup.exe をダブルクリックしてく ださい。

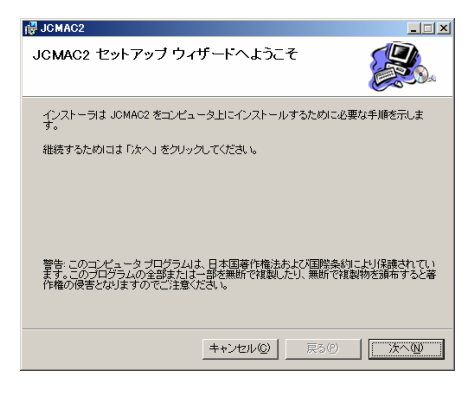

図-1.1 セットアップ画面

### Step 3.

このプログラムをインストールする場所(インストールするディレクトリ)を設定します。 デフォルトは、"C:¥Program Files¥JCMAC2¥"です。インストール先を変更する場合は、 「参照」ボタンを押して、インストールしたいディレクトリを設定してください。

| F JCMAC2                                                                                                    |                        |
|----------------------------------------------------------------------------------------------------|------------------------|
| インストール フォルダの選択                                                                                                    |                        |
| インストーラは以下のフォルダベ JCMAC2 をインストールします。<br>このフォルダヘインストールためには「次へ」をクリックしてください。他のフ<br>ールするためには、以下に入力するかまたは「参照」をクリックしてください                            | ォルダヘインスト               |
| フォルダ(E): O:¥Program Files¥JCMAC2¥                                                                                                    | 参照(B)                  |
| ソフトウェアを以下のドライブにインストールできます(V):                                                                                                    |                        |
| жуд- <u>-</u> д<br>ЭС:<br>■D:<br>▼                                                                                                    | ディスク₹▲<br>4<br>2!<br>↓ |
| <u><u></u><u></u><u></u><u></u><u></u><u></u><u></u><u></u><u></u><u></u><u></u><u></u><u></u><u></u><u></u><u></u><u></u><u></u><u></u></u> | 所要量( <u>D</u> )        |
| キャンセル(C) 戻る(P)                                                                                                    | <u> 次へ (N)</u>         |

図-1.2 インストール先の設定

#### Step 4.

インストールの確認画面が現れます。インストールを開始するためには、「次へ」をクリッ クしてください。

| P JCMAC2                         |             |
|----------------------------------|-------------|
| インストールの確認                        |             |
| JCMAC2 をコンピュータにインストールする準備ができました。 |             |
| インストールを開始するためには「次へ」をクリックしてください。  |             |
|                                  |             |
|                                  |             |
|                                  |             |
|                                  |             |
|                                  |             |
| <u>キャンセル(©)</u> 戻る(P)            | <u>太へ</u> 例 |

図-1.3 インストール確認画面

## Step 5.

セットアップが正常に終了した場合には、インストール完了画面が現れます。終了したら「閉 じる」を押してください。

| 🛃 JCMAC2                  |        |
|---------------------------|--------|
| インストールが完了しました。            |        |
| JOMAC2 は正しくインストールされました。   |        |
| 終了するためには「閉じる」をクリックしてください。 |        |
|                           |        |
|                           |        |
|                           |        |
|                           |        |
|                           |        |
| キャンセル(Q) 戻る(P)            | 開Uる(O) |

図-1.4 セットアップ終了画面

# 1-3 プログラムの起動

Windows のタスクバーで、「スタート」メニューから「プログラム」→「JCMAC2」の順に 選択することで実行できます。